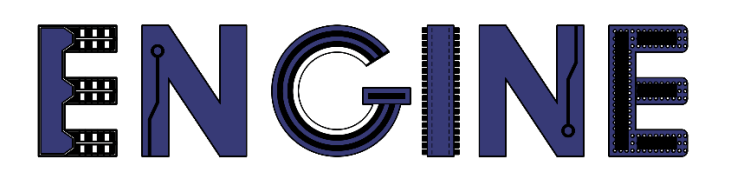

Teaching online electronics, microcontrollers and programming in Higher Education

## Programing of embedded systems

8. Analog Joystick

Lead Partner: Warsaw University of Technology

**Authors: Daniel Krol** 

University of Applied Sciences in Tarnow

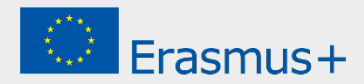

## **Programing of embedded systems**

8. Analog Joystick

# Declaration

This report has been prepared in the context of the ENGINE project. Where other published and unpublished source materials have been used, these have been acknowledged.

# Copyright

#### © Copyright 2021 - 2023 the ENGINE Consortium

Warsaw University of Technology (Poland)

International Hellenic University (IHU) (Greece)

European Lab for Educational Technology- EDUMOTIVA (Greece)

University of Padova (Italy)

University of Applied Sciences in Tarnow (Poland)

All rights reserved.

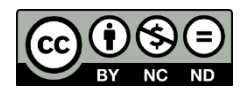

This document is licensed to the public under a Creative Commons Attribution-NonCommercial-NoDerivatives 4.0 International License.

# **Funding Disclaimer**

This project has been funded with support from the European Commission. This report reflects the views only of the author, and the Commission cannot be held responsible for any use which may be made of the information contained therein.

# **Programing of embedded systems**

8. Analog Joystick

### I. A/D Converter

- 1. Copy the project from the previous class and name it eg *Lab08*.
- Go to Config Tool -> Pins and open the BOARD\_InitADCPins preset. Click on the ADC block and to the existing ADC0 signal (PIO0\_1 pinout), similarly add the ADC4 signal (PIO0\_9 pinout):

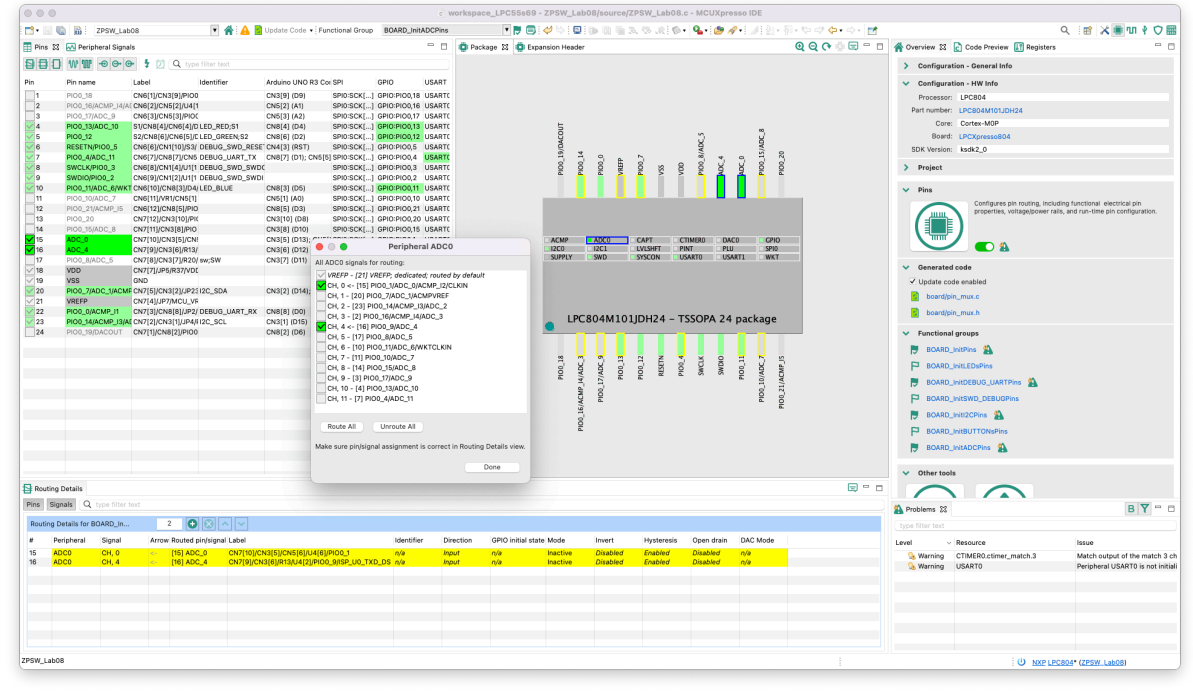

3. Add pin *PIOO\_8* as input from *PullUp* and add *SW* identifier:

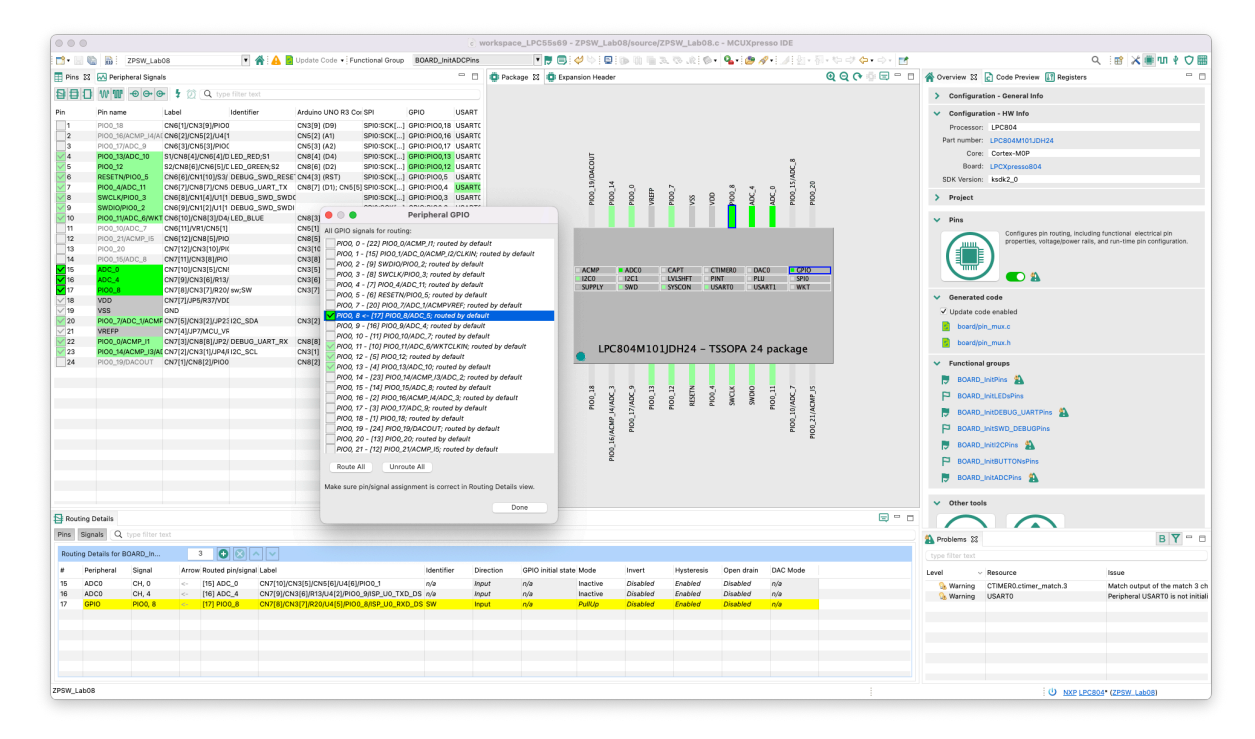

4. Go to the ADC settings and change its configuration by adding an additional channel (CH 4):

| 🔓 ADC 🕱                                              |                                                                                                    |                                                                                                    |
|------------------------------------------------------|----------------------------------------------------------------------------------------------------|----------------------------------------------------------------------------------------------------|
| 12-bit ADC Controller (                              | ADC) [Peripheral drivers (Device specific)]                                                                |                                                                                                    |
| Name ADC                                             |                                                                                                    | Custom name                                                                                                    |
| Peripheral ADC                                       |                                                                                                    | •                                                                                                    |
| <ul> <li>General configuration</li> </ul>            |                                                                                                    |                                                                                                    |
| <ul> <li>Basic ADC configuration</li> </ul>          |                                                                                                    |                                                                                                    |
| Clock mode                                           | System clock - BOARD_BootClockFRO18M: 15 MHz, BOARD_BootClockFRO24M: 12 MHz, BOARD_BootClockFRO30M: 15 MHz | •                                                                                                    |
| Clock source frequency                               | 15 MHz (BOARD_BootClockFR018M)                                                                             | •                                                                                                    |
| Clock divider number                                 | 0                                                                                                    |                                                                                                    |
| Low power mode                                       |                                                                                                    |                                                                                                    |
| <ul> <li>Configure threshold setting</li> </ul>      | gs                                                                                                    |                                                                                                    |
| Threshold values pair 0                              |                                                                                                    |                                                                                                    |
| Low value 0                                          |                                                                                                    |                                                                                                    |
| High value 0                                         |                                                                                                    |                                                                                                    |
| Threshold values pair 1                              |                                                                                                    |                                                                                                    |
| Low value 0                                          |                                                                                                    |                                                                                                    |
|                                                      |                                                                                                    |                                                                                                    |
| ADC conversion sequence A                            |                                                                                                    |                                                                                                    |
| Set high priority for conversion                     | sequence 🥑                                                                                                 |                                                                                                    |
| Hardware trigger                                     | CTIMER0_MAT3                                                                                               | •                                                                                                    |
| Trigger polarity                                     | A positive edge                                                                                            | <b></b>                                                                                                    |
| Single step mode                                     |                                                                                                    |                                                                                                    |
| Interrupt source                                     | Entire sequence                                                                                            | T                                                                                                    |
| ADC conversion sequence B                            |                                                                                                    |                                                                                                    |
| Set high priority for conversion                     | sequence                                                                                                   |                                                                                                    |
| Hardware trigger                                     | Disabled                                                                                                   | V                                                                                                    |
| Trigger polarity                                     | A negative edge                                                                                            | Y                                                                                                    |
| Synchronization bypassing                            |                                                                                                    |                                                                                                    |
| Single step mode                                     | Fact according                                                                                             |                                                                                                    |
| Interrupt source                                     | Each conversion                                                                                            |                                                                                                    |
| 1 CH                                                 | , 4 » [16] CN7 Threshold pair 0 Interrupt disabled Sequence A                                              |                                                                                                    |
| Interrupt sources                                    | Sequence A interrupt Sequence B interrupt                                                                  |                                                                                                    |
| Enable Sequence & interrupt                          |                                                                                                    |                                                                                                    |
| Interrupt                                            |                                                                                                    | T                                                                                                    |
| Interrupt request                                    | Enabled in initialization                                                                                  | •                                                                                                    |
| Enable priority initialization                       |                                                                                                    |                                                                                                    |
| Priority                                             | 0                                                                                                    |                                                                                                    |
| Enable custom handler name                           | ADC ADC SEQ & IROHANDI FR                                                                                  |                                                                                                    |
| Handler template                                     | Copy to clipboard                                                                                          |                                                                                                    |
| Enable Sequence B interrupt                          |                                                                                                    |                                                                                                    |
|                                                      | ADC SEOR IPOn                                                                                              | Y                                                                                                    |
| Interrupt request                                    | Enabled in initialization                                                                                  | v                                                                                                    |
| Enable priority initialization                       |                                                                                                    |                                                                                                    |
| Priority                                             | 0                                                                                                    |                                                                                                    |
| Enable custom handler name<br>Interrupt handler name |                                                                                                    |                                                                                                    |
| Handler template                                     |                                                                                                    |                                                                                                    |
| Enable Threshold compare inte                        | strunt                                                                                                    |                                                                                                    |
| Interrupt                                            |                                                                                                    | Y                                                                                                    |
| Interrupt request                                    | Enabled in initialization                                                                                  | The second second secon |
| Enable priority initialization                       |                                                                                                    |                                                                                                    |
| Priority                                             | 0                                                                                                    |                                                                                                    |
| Enable custom handler name                           |                                                                                                    |                                                                                                    |
| Handler template                                     | Copy to clipboard                                                                                          |                                                                                                    |
| Fachle Querrus area internust                        |                                                                                                    |                                                                                                    |
| Interrupt                                            |                                                                                                    |                                                                                                    |
| Interrupt request                                    | Enabled in initialization                                                                                  |                                                                                                    |
| Enable priority initialization                       |                                                                                                    |                                                                                                    |
| Priority                                             | 0                                                                                                    |                                                                                                    |
| Enable custom handler name                           |                                                                                                    |                                                                                                    |
| Handler template                                     |                                                                                                    |                                                                                                    |
|                                                      |                                                                                                    |                                                                                                    |

# Programing of embedded systems

8. Analog Joystick

5. Go to the main project file and modify the code as below:

```
#include <stdio.h>
#include "board.h"
#include "peripherals.h"
#include "pin_mux.h"
#include "clock_config.h"
#include "LPC804.h"
#include "fsl_debug_console.h"
#include "fsl_power.h"
#include "oled.h"
 static adc_result_info_t gAdcResultInfoStruct;
adc_result_info_t *volatile gAdcResultInfoPtr = &gAdcResultInfoStruct;
 char sbuff[32];
 volatile uint16_t gAxisX = 0;
volatile uint16_t gAxisY = 0;
/* ADC_SEQA_IRQn interrupt handler */
void ADC_ADC_SEQ_A_IRQHANDLER(void) {
    /* Get status flags */
    if (kADC_ConvSeqAInterruptFlag == (kADC_ConvSeqAInterruptFlag & ADC_GetStatusFlags(ADC_PERIPHERAL))) {
        /* Place your interrupt code here */
        ADC_GetChannelConversionResult(ADC_PERIPHERAL, 0, gAdcResultInfoPtr);
        couldst __acAdeBoundBotGtaret result;
    }
}

                                         gAxisY = gAdcResultInfoStruct.result;
                                         ADC_GetChannelConversionResult(ADC_PERIPHERAL, 4, gAdcResultInfoPtr);
                                         gAxisX = gAdcResultInfoStruct.result;
                                          /* Clear status flags
                                         ADC_ClearStatusFlags(ADC_PERIPHERAL, kADC_ConvSeqAInterruptFlag);
                    }
 }
  * @brief Application entry point.
 int main(void) {
                           Power on ADC
                     /* Power on ADC. */
POWER_DisablePD(kPDRUNCFG_PD_ADC0);
/* Init board hardware. */
                     BOARD_InitBootPins();
BOARD_InitBootClocks();
BOARD_InitBootPeripherals();
#ifndef BOARD_INIT_DEBUG_CONSOLE_PERIPHERAL
                    /* Init FSL debug console
B0ARD_InitDebugConsole();
 #endif
                    /* Initialize OLED */
OLED_Init(I2C0_PERIPHERAL);
                     while(1) {
                                        OLED_Clear_Screen(0);
sprintf(sbuff, "X: %5d", gAxisX);
OLED_Puts(0, 0, sbuff);
sprintf(sbuff, "Y: %5d", gAxisY);
OLED_Puts(0, 1, sbuff);
OLED_Refresh_Gram();
                     }
                     return 0 ;
```

6. Connect the display and the joystick to the board according to the following diagram:

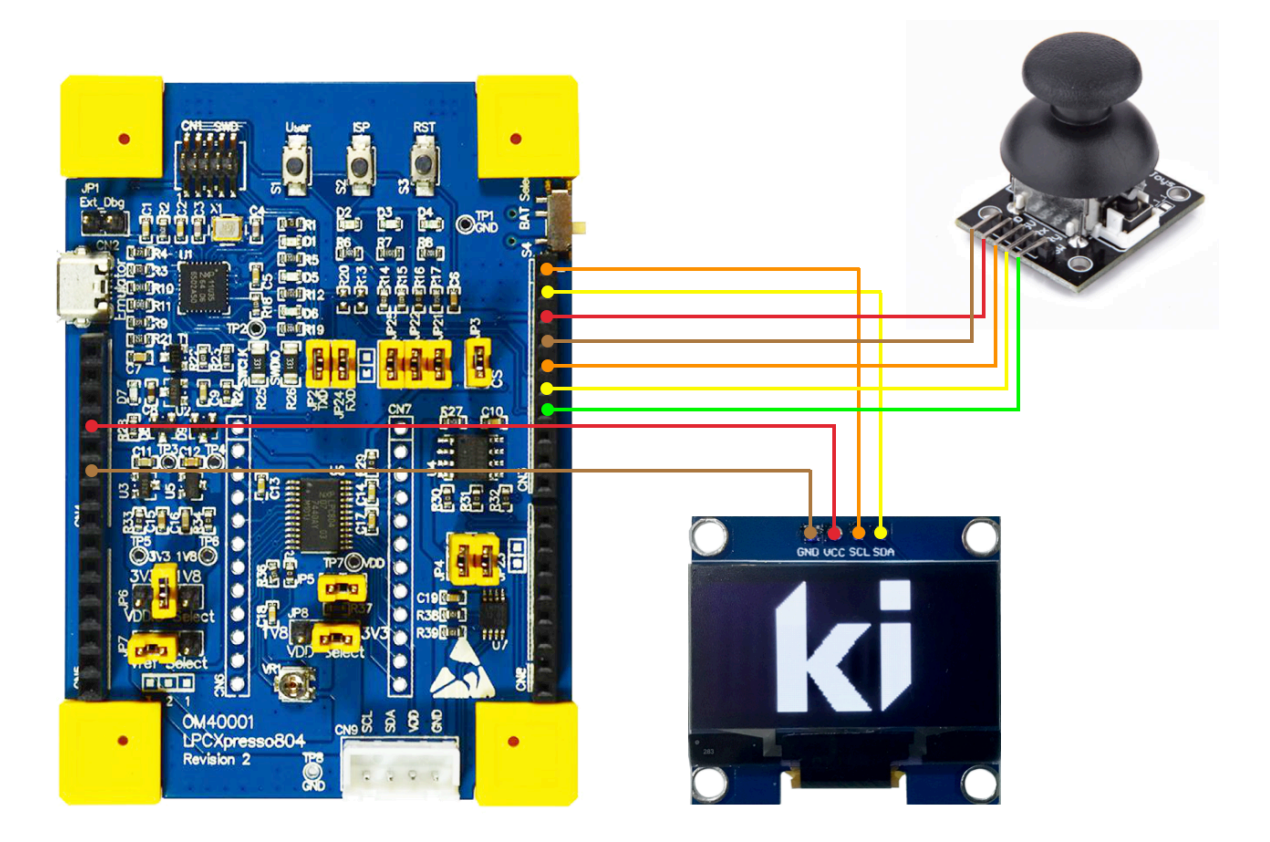

7. Program the microcontroller and check the example operation.

### II. Button operation

1. Modify your project code by adding Z axis button support:

```
include stdio.b>
finclude stdio.b>
finclude "board.b"
finclude "peripherals.b"
finclude "pin_mux.b"
finclude "lock_config.b"
finclude "isl_debug_console.b"
finclude "isl_debug_console.b"
finclude "isl_debug_console.b"
finclude "isl_oper.b"
finclude "isl_oper.b"
finclude "isl_oper.b"
finclude "isl_oper.b"
finclude 'sl_oper.b"
finclude 'sl_oper.b"
finclude 'sl_oper.b"
finclude 'sl_oper.b"
finclude 'sl_oper.b"
finclude 'sl_oper.b"
finclude 'sl_oper.b"
finclude 'sl_oper.b"
finclude 'sl_oper.b"
finclude 'sl_oper.b"
finclude 'sl_oper.b"
finclude 'sl_oper.b"
finclude 'sl_oper.b"
finclude 'sl_oper.b"
finclude 'sl_oper.b"
finclude 'sl_oper.b"
finclude 'sl_oper.b"
finclude 'sl_oper.b"
finclude 'sl_oper.b"
finclude 'sl_oper.b"
finclude 'sl_oper.b"
finclude 'sl_oper.b"
finclude 'sl_oper.b"
finclude 'sl_oper.b"
finclude 'sl_oper.b"
finclude 'sl_oper.b"
finclude 'sl_oper.b"
finclude 'sl_oper.b"
finclude 'sl_oper.b"
finclude 'sl_oper.b"
finclude 'sl_oper.b"
finclude 'sl_oper.b"
finclude 'sl_oper.b"
finclude 'sl_oper.b"
finclude 'sl_oper.b"
finclude 'sl_oper.b"
finclude 'sl_oper.b"
finclude 'sl_oper.b"
finclude 'sl_oper.b"
finclude 'sl_oper.b"
finclude 'sl_oper.b"
finclude 'sl_oper.b"
finclude 'sl_oper.b"
finclude 'sl_oper.b"
finclude 'sl_oper.b"
finclude 'sl_oper.b"
finclude 'sl_oper.b"
finclude 'sl_oper.b"
finclude 'sl_oper.b"
finclude 'sl_oper.b"
finclude 'sl_oper.b"
finclude 'sl_oper.b"
finclude 'sl_oper.b"
finclude 'sl_oper.b"
finclude 'sl_oper.b"
finclude 'sl_oper.b"
finclude 'sl_oper.b"
finclude 'sl_oper.b"
finclude 'sl_oper.b"
finclude 'sl_oper.b"
finclude 'sl_oper.b"
finclude 'sl_oper.b"
finclude 'sl_oper.b"
finclude 'sl_oper.b"
finclude 'sl_oper.b"
finclude 'sl_oper.b"
finclude 'sl_oper.b"
finclude 'sl_oper.b"
finclude 'sl_oper.b"
finclude 'sl_oper.b"
finclude 'sl_oper.b"
finclude 'sl_oper.b"
finclude 'sl_oper.b"
finclude 'sl_oper.b"
finclude 'sl_oper.b"
finclude 'sl_oper.b"
finclude 'sl_oper.b"
finclude 'sl_oper.b"
finclude 'sl_oper.b"
finclude 'sl_oper.b"
finclude 'sl_oper.b"
finclude 'sl_oper.b"
finclude 'sl_
```

| }                                  | }                                                                                                    |
|------------------------------------|----------------------------------------------------------------------------------------------------|
| /*<br>* @brief<br>*/<br>int main(\ | Application entry point.                                                                                                    |
| #ifndef BC<br>#endif               | <pre>/* Power on ADC. */ POWER_DisablePD(kPDRUNCFG_PD_ADC0); /* Init board hardware. */ BOARD_InitBootPins(); BOARD_InitBootClocks(); BOARD_InitBootPeripherals(); AARD_INIT_DEBUG_CONSOLE_PERIPHERAL /* Init FSL debug console. */ BOARD_InitDebugConsole(); /* Initialize OLED */ OLED_ISI(IDCO_DEDIPHERAL);</pre> |
|                                    | <pre>while(1) {</pre>                                                                                                    |
|                                    | <pre>OLED_Clear_Screen(0);<br/>sprintf(sbuff, "X: %5d", gAxisX);<br/>OLED_Puts(0, 0, sbuff);<br/>sprintf(sbuff, "Y: %5d", gAxisY);<br/>OLED_Puts(0, 1, sbuff);<br/>sprintf(sbuff, "Z: %5d", gAxisZ);<br/>OLED_Puts(0, 2, sbuff);<br/>OLED_Refresh_Gram();<br/>}</pre>                                                |
| }                                  | return 0 ;                                                                                                    |

2. Build the project in **Release** mode, program the microcontroller and check the example.

### III. Cursor support

1. Modify the project code:

```
#include <stdio.h>
#include "board.h"
#include "peripherals.h"
#include "pin_mux.h"
#include "clock_config.h"
#include "fsl_debug_console.h"
#include "fsl_power.h"
#include "oled.h"
static adc_result_info_t gAdcResultInfoStruct;
adc_result_info_t *volatile gAdcResultInfoPtr = &gAdcResultInfoStruct;
char sbuff[32];
 volatile uint16_t gAxisX = 0;
volatile uint16_t gAxisY = 0;
                            gAxisZ = 0;
 volatile bool
 /* ADC_SEQA_IRQn interrupt handler
 void ADC_ADC_SEQ_A_IRQHANDLER(void) {
                           status flags */
               /* Get status flags */
if (kADC_ConvSeqAInterruptFlag & ADC_GetStatusFlags(ADC_PERIPHERAL))) {
    /* Place your interrupt code here */
    ADC_GetChannelConversionResult(ADC_PERIPHERAL, 0, gAdcResultInfoPtr);
    gAxisY = gAdcResultInfoStruct.result;
                               ADC_GetChannelConversionResult(ADC_PERIPHERAL, 4, gAdcResultInfoPtr);
                               gAxisX = gAdcResultInfoStruct.result;
                               gAxisZ = GPI0_PinRead(BOARD_INITADCPINS_SW_GPI0,
                                                             BOARD_INITADCPINS_SW_PORT,
                                                             BOARD_INITADCPINS_SW_PIN);
                               /* Clear status flags
                               ADC_ClearStatusFlags(ADC_PERIPHERAL, kADC_ConvSeqAInterruptFlag);
               }
}
 void setCursor(uint8_t x, uint8_t y, uint8_t size) {
                int8_t a, b;
                a=x-size;
                b=x+size
                if(a<0) {
                               a=0:
                OLED_Draw_Line(a, y, b, y);
                a=y-size;
```

```
b=y+size;
if(a<0) {</pre>
                          a=0:
             OLED_Draw_Line(x, a, x, b);
3
   @brief Application entry point.
int main(void) {
             uint8_t cx, cy;
              * Power on ADC.
             POWER_DisablePD(kPDRUNCFG_PD_ADC0);
             /* Init board hardware. */
BOARD_InitBootPins();
             BOARD_InitBootClocks();
BOARD_InitBootPeripherals()
#ifndef BOARD_INIT_DEBUG_CONSOLE_PERIPHERAL
            BOARD_InitDebugConsole();
#endif
             /* Initialize OLED */
            OLED_Init(I2C0_PERIPHERAL);
             while(1) {
                          cx = gAxisX/32; // width: 128
cy = 63-gAxisY/64; // height: 64
                          OLED_Clear_Screen(0);
sprintf(sbuff, "X:%3d Y:%2d Z:%d", cx, cy, gAxisZ);
OLED_Puts(0, 0, sbuff);
                          setCursor(cx, cy, 5);
if(!gAxisZ) {
                                      0LED_Draw_Circle(cx, cy, 8);
                          OLED_Refresh_Gram();
             return 0 ;
```

2. Build the project in **Release** mode, program the microcontroller and check the example.

### **IV. Exercises**

1. Write a *PowerControl* function capable of generating control signals for 2 motors of the tracked vehicle depending on the position of the joystick. The function should present the calculated control in the form of two progress bars or deflection indicators (as in the previous class) and display the power values as a percentage. Examples of joystick settings:

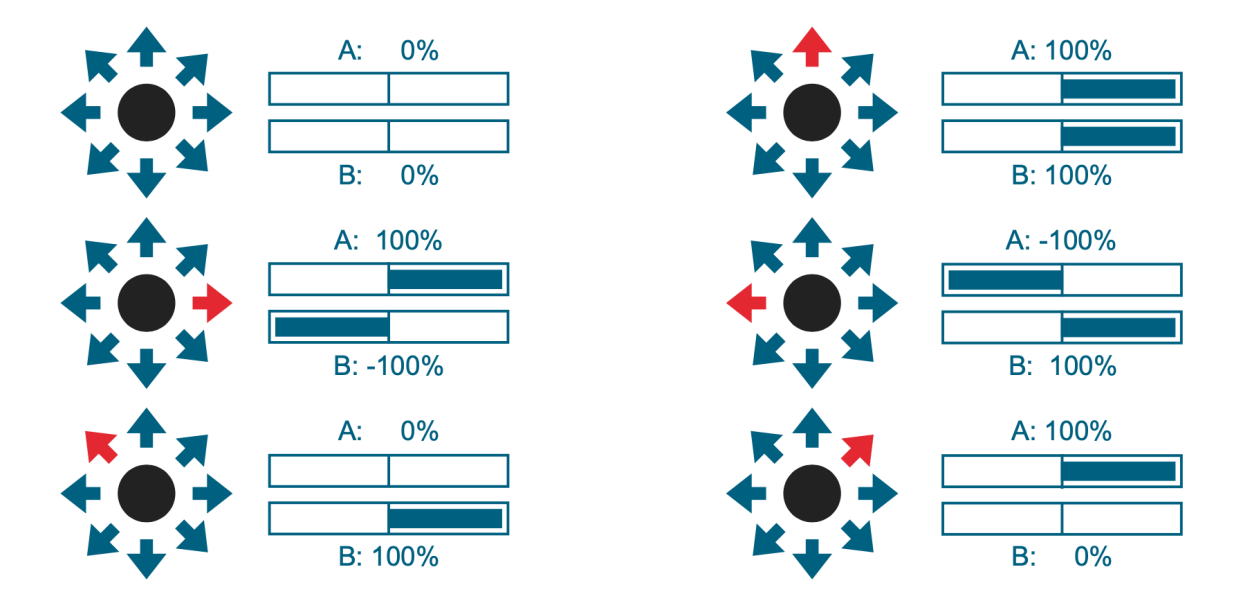

In order to display negative values, integer variables with printf functions, sprint etc., you should add the *PRINTF\_ADVANCED\_ENABLE* constant in the preprocessor settings:

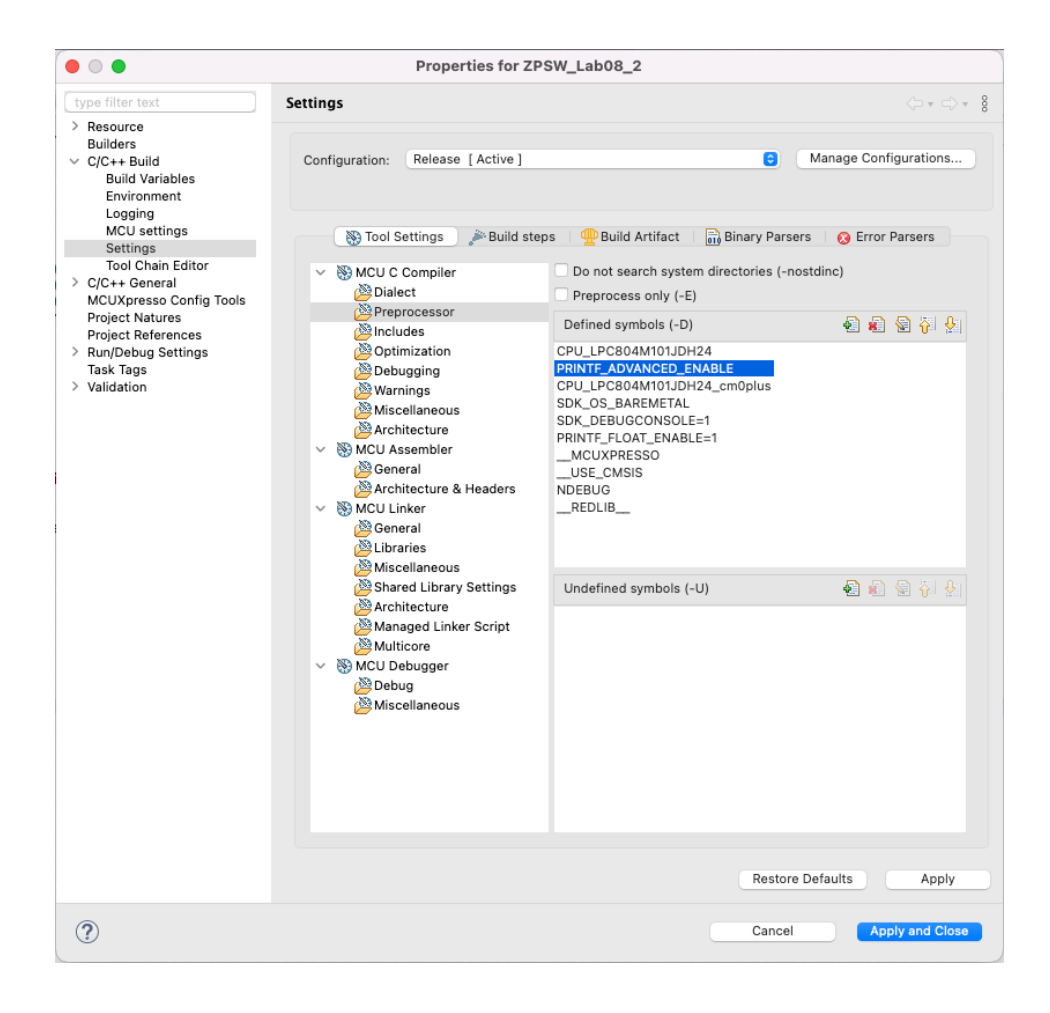